## Web-interface inschakelen/uitschakelen op SPA300/SPA500 Series IP-telefoon

## Doelstellingen

De SPA300/SPA500 Series IP-telefoons kunnen door een web-interface worden benaderd. De website interface toont beantwoord, geplaatst, en gemiste oproepen samen met apparateninformatie en statistieken specifiek voor die telefoon. Standaard wordt de web interface ingeschakeld op elke telefoon.

Dit document legt uit hoe de web interface op de SPA300/SPA500 IP-telefoon kan worden ingeschakeld of uitgeschakeld.

## Toepasselijke apparaten

- · SPA300 IP-telefoon met 3000 Series
- SPA500 IP-telefoon met 1000 Series

## Stap voor stap Procedure

De webinterface inschakelen of uitschakelen

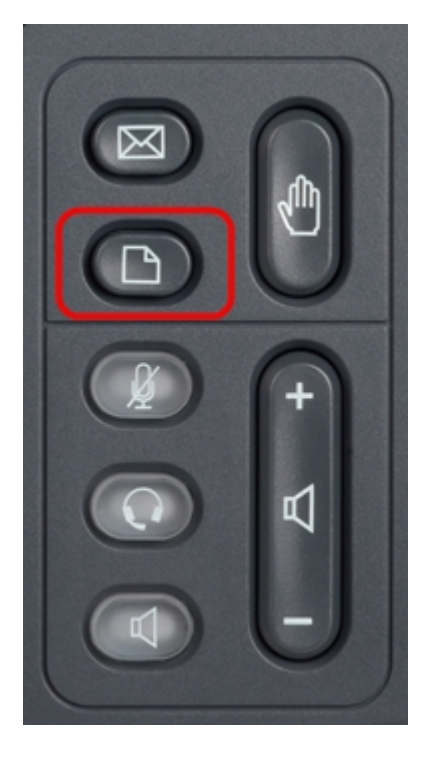

Stap 1. Druk op de knop **Setup** op de IP-telefoon om het *Setup*-menu op te halen.

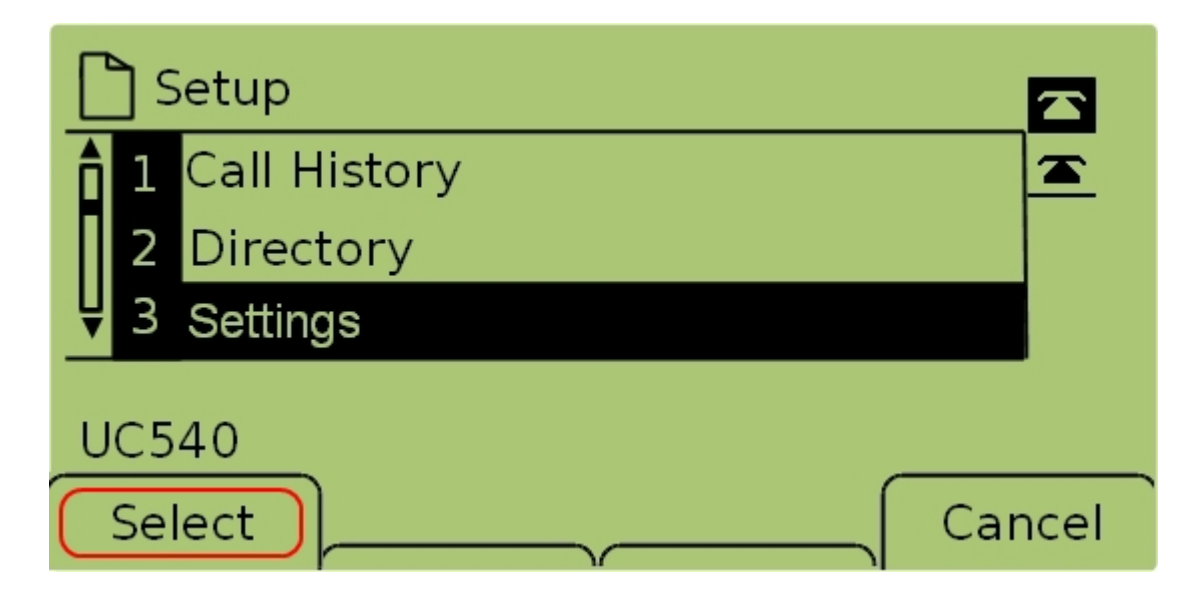

Stap 2. Selecteer Instellingen en druk op Selecteren om het menu Instellingen op te halen.

|       | <u></u> ] S | ecurity Configuration  |        |  |  |
|-------|-------------|------------------------|--------|--|--|
| Î     | 7           | Security Configuration |        |  |  |
|       | 8           | Screen Save Mode       |        |  |  |
| Ų     | 9           | Call Control Settings  |        |  |  |
| UC540 |             |                        |        |  |  |
|       | Se          | ect                    | Cancel |  |  |

Stap 3. Selecteer **Security Configuration** en druk **op Selecteren** om het menu *Security Configuration* op te halen.

| Security Configuration 🕒    |        |
|-----------------------------|--------|
| 1 Web Access Enabled<br>Yes |        |
| <b>₽</b> 2 Debug Server     |        |
| UC540                       |        |
|                             | Cancel |

Stap 4. Als er een vergrendeld hangslot boven op het scherm staat, drukt u op **Star, Star, Pound** op het toetsenbord om de instellingen te ontgrendelen zodat ze bewerkt kunnen worden.

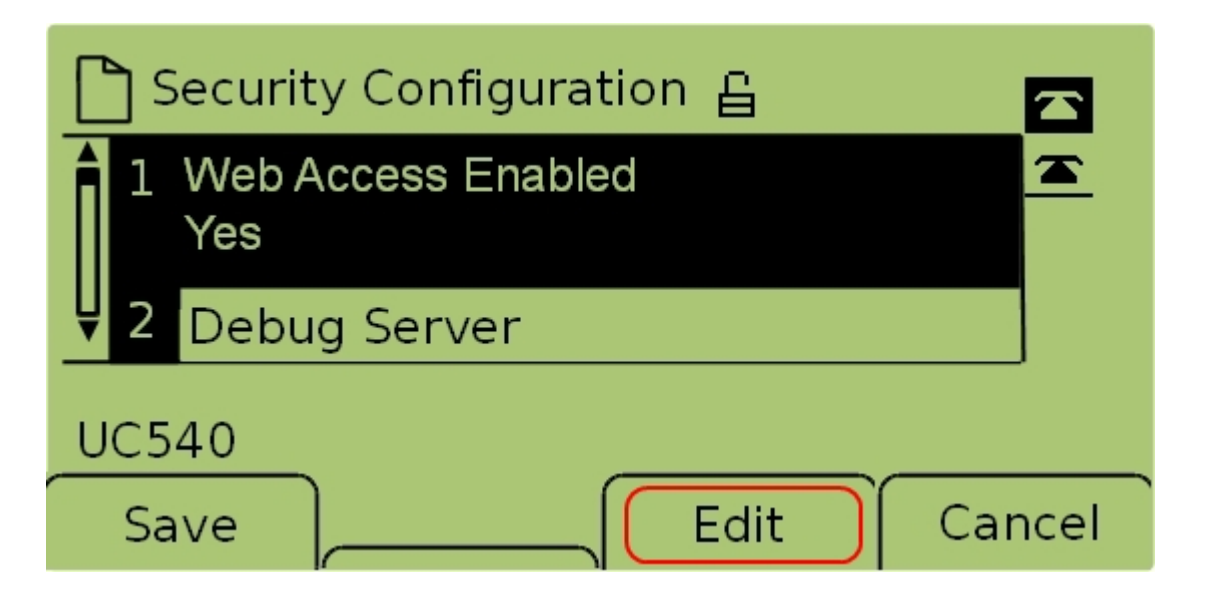

Stap 5. Selecteer **Web access Enabled** en druk op **Bewerken** om te veranderen of de web interface ingeschakeld of uitgeschakeld is.

| C Security Configuration 읍 |      |
|----------------------------|------|
| Web Access Enabled         |      |
| Yes_                       |      |
| UC540                      |      |
| OK Y/N Ca                  | ncel |

Stap 6. Druk op Y/N om aan te passen of de webtoegang is ingeschakeld of uitgeschakeld.

| 🗋 Security Configuration 읍 |      |
|----------------------------|------|
| Web Access Enabled         |      |
| Yes_                       |      |
| UC540                      |      |
| OK Y/N Ca                  | ncel |

Stap 7. Druk op **OK** om de instellingen te aanvaarden.

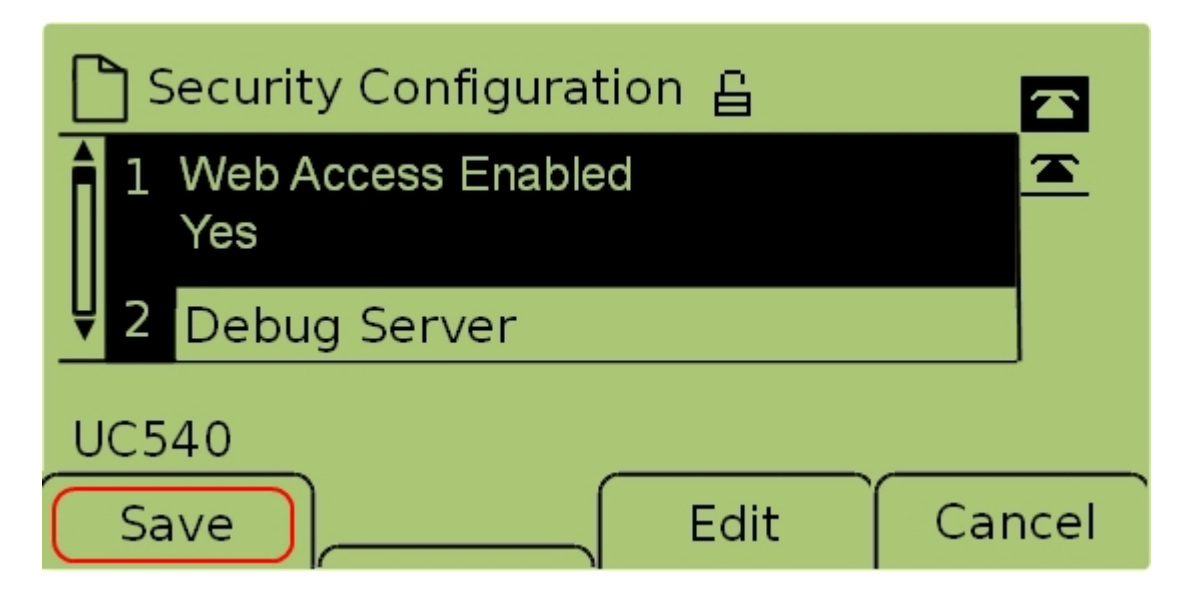

Stap 7. Druk op **Save** om de instellingen op te slaan en zorg ervoor dat deze onmiddellijk worden uitgevoerd.